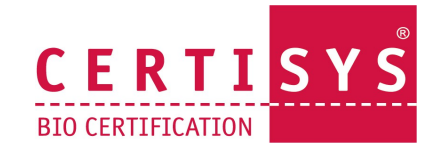

### <u>Gebruiksaanwijzing voor de Organicxseeds database</u> <u>voor producenten</u>

| <u> STAP I . II</u>                 | rschrijving                              |                                                       |                                                                        |
|-------------------------------------|------------------------------------------|-------------------------------------------------------|------------------------------------------------------------------------|
| organic <b>X</b> seed               | S                                        |                                                       | nl   fr   de                                                           |
| Snel zoeken<br>Gewas<br>Ras         | Zoeken op<br>categorie<br>Kies categorie | Aanbieder zoeken<br>Aanbieder<br>Toon alle aanbieders | Mijn Account<br>gebruikersnaam<br>wachtwoord ><br>wachtwoord vergeten? |
| Meld aan                            |                                          |                                                       | Home 🧿                                                                 |
| Certisys<br>Uw vergunninghoudernumr | mer                                      |                                                       |                                                                        |
| Uw postcode                         |                                          |                                                       |                                                                        |
| Volgende                            |                                          |                                                       |                                                                        |

### STAP 2 : Gebruikersaccount aanmaak

| Maak een gebruikersaccount |                      |  | Home |
|----------------------------|----------------------|--|------|
| Hallo ASBIL Emmanuelle     |                      |  |      |
| Gebruikersnaam             |                      |  |      |
| wachtwoord                 |                      |  |      |
| Herhaal wachtwoord         |                      |  |      |
| E-mail adres               | Herhaal e-mail adres |  |      |
| Kies een taal              |                      |  |      |
| volgende.                  |                      |  |      |

1. Op de startpagina klikt u op : « **Home** » (oranje vierkant) en vervolgens op «**registreren**».

- 2. Vul de volgende registratie velden :
  - Selecteer uw Controle organisme ;
  - Onder de knop « Kundennummer », vult u uw klantennummer in (dit is uw nummer als marktdeelnemer, deze 5 cijfers staan op uw bio certificaat bovenaan rechts);
  - Vul eveneens uw postcode in.
- 3. Klik dan op «Doorgaan».

U zal automatisch doorverwezen worden naar een nieuwe pagina om uw persoonlijke gebruikersaccount aan te maken.

Aarzel niet om contact op te nemen met uw controle organisme als u problemen ervaart met het registeren.

Gelieve de volgende gegevens in te vullen:

- Een gebruikersnaam;
- Een paswoord en;
- Een **emailadres** (het paswoord moet minimum 10 karakters bevatten en moet hoofdletters en cijfers bevatten).

Eens uw gebuikers acount succesvol aangemaakt is, kan u zich voor het eerst aanmelden door **uw gebruikersnaam en uw paswoordt in te geven** onder de rubriek « **Mijn account** » (recht bovenaan op uw scherm).

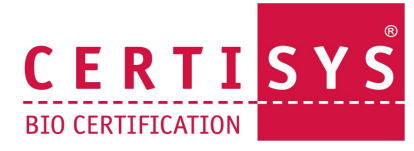

### STAP 3 : Een ontheffing aanvraag of kennisgeving

| organic X seeds nl   fr     |                                          |                               |                                                                        |  |
|-----------------------------|------------------------------------------|-------------------------------|------------------------------------------------------------------------|--|
| Snel zoeken<br>Gewas<br>Ras | Zoeken op<br>categorie<br>Kies categorie | Aanbieder zoeken<br>Aanbieder | Mijn Account<br>gebruikersnaam<br>wachtwoord ><br>wachtwoord vergeten? |  |

| Snel zoeken<br>haver<br>Ras  | Zoeken op<br>categorie<br>Kies categorie | Aanbieder zoeken<br>Aanbieder<br>Toon alle aanbieders | Mijn Account<br>gebruikersnaam<br>wachtwoord<br>wachtwoord vergeten? | ] >    |
|------------------------------|------------------------------------------|-------------------------------------------------------|----------------------------------------------------------------------|--------|
| zoekresultaat                |                                          |                                                       | Home                                                                 | )      |
| zoeken naar gewas: haver     |                                          |                                                       |                                                                      |        |
| ⊖ Haver > Winterhaver        | Å                                        | Avena sativa                                          |                                                                      | 0      |
| \varTheta Haver > Zomerhaver | A                                        | lvena sativa                                          |                                                                      | 1      |
|                              |                                          |                                                       | Also show neen-available                                             | offers |

1. Als u conventionele, niet behandelde zaden gebruikt, moet u dit aanvragen :

- Meldt u aan met uw gebruikersnaam en uw paswoord onder de rubriek « Mijn account ».
- Geef de naam van de soort in bij « Snelzoeken ».
- Klik op de rode pijl naast de soort.
- Klik op de rode pijl naast de groep.
- Er verschijnt een lijst van alle varianten die beschikbaar zijn in bio. Als er geen enkele variant beschikbaar is, of als er geen enkele variant geschikt is, klik dan op het blauwe veld

## 2. Als het gaat om een rasgroep waarvoor een ONTHEFFING nodig is (niveau 2) :

Op de pagina die zich voor u opent moet u volgende zaken invullen :

- De gewenste variant ;
- De hoeveelheid (geef het hele cijfer in en kies een eenheid) ;
- Duid het juiste criterium aan : a) b) c) ou d); Als het gaat om cirterium b en c : duid het juiste bewijsmateriaal aan.
- Klik op «Aanvraag sturen».

De aanvraag wordt behandeld door Certisys en u ontvangt een antwoord via een brief. Op dat ogenblik kan u ook zelf zien of uw aanvraag werd aanvaard via uw account.

# 3. Als het gaat om een rasgroep waavoor een KENNISGEVING volstaat (niveau 3) :

U hoeft enkel na te gaan of de gewenste variant beschikbaar is in bio. Als dit niet het geval is, dan geeft u simpelweg de naam van de variant en de hoevelheid in.

#### Gelieve deze aanvraag toe te voegen aan uw dossier.

U zal **GEEN ENKELE** schriftelijke bevestiging ontvangen van uw controle organisme, maar u moet wel deze kennisgeving kunnen tonen aan uw controleur.

Voor vragen of onduidelijkheden over het gebruik van OXS aarzel niet om direct contact op te nemen met de certificatie dienst.